文件编号: Q/WU FLHA19090025R014 版本号: V2.0 受控状态: 分发号:

# 物质科学公共实验平台

# 质量管理文件

# 多晶 X 射线衍射仪 标准操作规程

2021年11月23日发布

年 月 日

实施

物质科学公共实验平台 发布

With the second second s

修订页

| 修订日期         | 版本号   | 修订说明 | 修订  | 审核        | 批准         |
|--------------|-------|------|-----|-----------|------------|
| 2019. 11. 08 | V1.0  | 发布试行 | 缪晓和 | 卢星宇<br>盛沛 | 周桃飞        |
| 2021 11 23   | V2 0  | 发布试行 | 缪晓和 |           |            |
| 2021.11.23   | V2. 0 |      | 钟影  |           |            |
|              |       |      |     |           | 7.         |
|              |       |      |     |           | $\bigcirc$ |
|              |       |      |     |           |            |
|              |       |      | 1.  |           |            |
|              |       |      |     |           |            |
|              |       |      |     |           |            |
|              |       |      | >>  |           |            |
|              |       |      |     |           |            |
|              |       |      |     |           |            |
|              |       | 117  |     |           |            |
|              |       | - TA |     |           |            |
|              |       |      |     |           |            |
|              |       |      |     |           |            |
|              |       |      |     |           |            |
| EXT.         |       |      |     |           |            |

With the second second s

| 1.  | 目的.   |                                   | 1  |
|-----|-------|-----------------------------------|----|
| 2.  | 范围.   |                                   | 1  |
| 3.  | 职责.   |                                   | 1  |
| 4.  | X 射线  | 衍射实验室安全管理规范                       | 1  |
| 5.  | 多晶义   | (射线衍射设备管理规范                       | 2  |
|     | 5.1.  | 多晶 X 射线衍射仪 Bruker D8 Advance 使用制度 | 2  |
|     | 5. 2. | 预约制度                              | 2  |
|     | 5.3.  | 培训考核制度                            | 3  |
|     | 5.4.  | 仪器故障报告                            | 4  |
|     | 5.5.  | 致谢                                | 4  |
| 6.  | 多晶义   | (射线衍射仪 Bruker D8 Advance 标准操作步骤   | 6  |
|     | 6. 1. | 介绍                                | 6  |
|     | 6. 2. | 仪器主要技术参数                          | 6  |
|     | 6. 3. | 样品要求                              | 8  |
|     | 6. 4. | 样品制备                              | 8  |
|     | 6. 5. | 开机                                | 10 |
|     | 6. 6. | 衍射仪准直步骤                           | 12 |
|     | 6. 7. | 单个样品模式测量                          | 13 |
|     | 6. 8. | 批量样品模式测量                          | 16 |
|     | 6. 9. | 数据格式转换                            | 20 |
| 7.  | 常见胡   | 牧障处理                              | 21 |
| 8.  | 更多资   | 予料                                | 22 |
| Ň   | 8. 1. | EVA 物相分析及衍射数据处理                   | 22 |
|     | 8. 2. | X 射线单晶衍射仪 - 光源的选择                 | 22 |
|     | 8. 3. | 多晶 X 射线衍射 - 走近探测器                 | 22 |
|     | 8.4.  | 多晶 X 射线衍射的样品制备                    | 23 |
|     | 8.5.  | X 射线衍射仪的光学系统及其应用                  | 23 |
|     | 8. 6. | 多晶 XRD 数据收集知多少                    | 24 |
|     | 8. 7. | Rietveld 结构精修基本介绍                 | 24 |
| 9.  | 相关/   | 支撑性文件                             | 25 |
| 10. | 记录    |                                   | 25 |

With the second second s

#### 1. 目的

建立多晶 X 射线衍射仪 Bruker D8 Advance 标准使用操作规程,使其被正确、规范地使用。

#### 2. 范围

本规程适用于所有使用多晶 X 射线衍射仪 Bruker D8 Advance 的用户。

#### 3. 职责

- 3.1. 用户: 严格按本程序操作,发现异常情况及时汇报实验室技术员。
- 3.2. 实验室技术员:确保操作人员经过相关培训,通过考核,并按本规程进行操作。

#### 4. X 射线衍射实验室安全管理规范

- 4.1. 进入实验室的所有师生应熟悉消防安全基本知识、化学危险品安全知识、用电/用 水/用气常识。
- 4.2. 严格遵守 X 射线衍射实验室的各项安全管理规范,注意警示标识。
- 4.3. 实验室仪器需经培训考核后方可操作,并严格遵守仪器常规操作流程进行实验,未 经考核者严禁使用;严禁未经允许进行非 SOP 中规定的其他操作,或擅自修改仪器、 使用非指定部件,或在拆下安全装置的情况下操作仪器。
- 4.4. 严禁在多晶 X 射线衍射仪操控电脑主机上使用 USB 拷贝数据,严禁私自接入网络。
- 4.5. 用户上机实验必须严格按照操作规程进行,实验室技术员应经常巡视,及时纠正违规操作,消除安全隐患;实验做完后整理好实验相关区域并做好实验记录。
- 4.6. 样品制备、装送样品时必须戴手套,禁止直接用手触摸样品台及样品架。为防止交 叉污染,严禁戴手套操作鼠标、键盘,同时严禁戴手套开关门。
- 4.7. 保持实验工作区域整洁,相关工具放置在指定位置;严禁摆放与实验无关的个人物品,严禁在实验室饮食与抽烟。
- 4.8. 严格遵守学校规章制度,有毒废物、试剂、器皿、利器等分类回收。
- 4.9. 实验室人员离开前必须认真检查实验室的电是否关闭,离开时随手关门。
- 4.10. 仪器操作过程中出现设备故障、异响、异味、冒烟等异常现象时,请第一时间联 系实验室技术员,不得擅自修理设备。
- 4.11. 夜间 22:00-次日 8:00 测试,必须两人结伴操作;因违规操作或其他失误造成 安全事故,相关责任人将受到通报批评及相应处罚。

#### 5. 多晶 X 射线衍射设备管理规范

#### 5.1. 多晶 X 射线衍射仪 Bruker D8 Advance 使用制度

该仪器遵从学校"科研设施与公共仪器中心"对大型仪器设备实行的管理办法和 "集中投入、统一管理、开放公用、资源共享"的建设原则,面向校内所有教学、科研 单位开放使用,根据使用机时适当收取费用;并在保障校内使用的同时,面向社会开放。

多晶 X 射线衍射仪 Bruker D8 Advance (以下简称 PXRD)使用方案分为五类:

(1) 培训测试:用户提出培训申请,技术员安排培训。培训时需用户准备样品并制 样,培训内容包括:实验室规章制度说明,PXRD 基本原理、硬件构造及各部分功能;常 规样品制样、仪器的标准操作流程、控制软件(Diffrac. Management, EVA)操作,数据 处理及测试注意事项。该过程中用户在技术员指导下进行仪器操作并进行数据处理。

(2) 自主测试-初级:用户独立制样、装样;独立操作 PXRD 进行常规数据采集(广 角衍射),并进行数据处理及上传。

(3) 自主测试-中级:用户独立制样、装样;独立操作 PXRD 进行复杂数据采集(低角衍射与分区采集数据),并进行数据处理及上传。

(4) 自主测试-高级:用户独立制样、装样;独立操作 PXRD 进行常规及复杂数据采集(结构精修数据),并进行数据处理及上传。

(5)送样测试:用户预约时提供样品信息及测试要求;用户负责制样,技术员操作 仪器并做基本数据处理;

该仪器的使用实行预约制度,请使用者根据样品的测试要求在学校"大型仪器共享 管理系统"(以下简称大仪共享)进行预约,并按照要求登记预约信息。

5.2. 预约制度

为充分利用仪器效能、服务全校科研工作,根据测试内容与时间的不同,X射线衍 射实验室制定了 7\*24 小时预约制度。根据预约制度可登陆大仪共享网站最少提前2小 时预约机时,包括周末;寒暑假及国庆、春节假期至少提前2天预约机时。

请严格遵守预约时间使用仪器,以免浪费机时。如需调换时间段,在技术员同意下 可与其他使用者协商。因故不能在预约时间内测试者,请提前2小时取消预约并通知技 术员。如无故不遵预约时间,将被取消一个月的预约资格。

| 预约      | 时段        | 预约时间/每人         | 测试内容      |  |
|---------|-----------|-----------------|-----------|--|
| 工作时间    | 09:00 至   | 每人次可预约扣时>10 min | 白子测过 送样测过 |  |
| (周一至周五) | 17:30     | 每八八可顶约机时≥10 mm  | 目土测试,送样测试 |  |
| 非工作时间   | 18:30 至次日 | 每人次可预约扣时>10 min | 白子测计      |  |
| (周一至周五) | 8:00      | 每八八可顶约机时≥10 mm  | 日王列以      |  |
| 非工作时间   | 00.00 五   |                 |           |  |
| (周末及节假  | ₩□ 8.00   | 每人次可预约机时≥10 min | 自主测试      |  |
| 日)      | (人口 8:00  |                 |           |  |

(1) 校内使用者须经过技术员的实验操作培训,考核合格后方可上机使用;

(2) 实验开始时务必在实验记录本上登记,结束时如实记录仪器状态;

(3) 用户必须在登录状态下才可以接触平台仪器,否则,视为违规,平台将采取双 倍使用机时进行计费的措施进行处罚;

(4) 严禁擅自处理、拆卸、调整仪器主要部件。使用期间如仪器出现故障,使用者 须及时通知技术员,以便尽快维修或报修,隐瞒不报者将被追究责任,加重处理;

(5) 因人为原因造成仪器故障(如硬件损坏),其导师课题组须承担维修费用;

(6) 不可擅自做除培训操作之外的测试,如有需求请务必联系技术员;

(7) PXRD 数据不允许在仪器电脑中删改,尤其不允许用 U 盘与移动硬盘直接拷贝。 测 试 数 据 保 存 至 以 当 前 **学 工 号** 结 尾 的 用 户 个 人 文 件 夹 , 如 D:\USER DATA\xxxLab\xxxx-202100xxx(**自建文件夹无效!!!** 若无用户个人目录的,请打开仪器 电脑桌面的 storage-signin 快捷方式,输入用户的统一身份认证信息,即可注册)。用 户登录西湖大学共享存储平台,地址为 http://172.16.75.31:7000(校园网或校园 wifi) 或 http://172.18.21.192:7000(实验资源网)或学校统一身份认证门户主页, 账号密码同统一身份认证系统,下载原始数据至本地电脑,以保存并做数据处理;建议 下载西湖大学共享存储平台客户端,支持**目录直接下载**等高级功能。实验数据在本实验 室电脑中保留 2 个月(暂定,根据情况若硬盘允许数据保存时间延长)。

(8) 使用者应保持实验区域的卫生清洁,测试完毕请及时带走样品,本实验室不负责保管样品。

(9) 使用者若违犯以上条例,将酌情给予警告、通报批评、罚款及取消使用资格等 惩罚措施。

5.3. 培训考核制度

校内教师、研究生均可提出预约申请,由技术员安排时间进行培训,培训分为三部分:

第一部分:由实验室负责人或仪器负责人介绍实验室规章制度、安全管理规范、 仪器设备原理、基本硬件知识。

第二部分:上机培训,内容包含:样品送样及制样、仪器标准操作规程(自主测试-初、中、高级 SOP)、相应数据处理。

第三部分:上机培训结束后,培训者需在一周内进行至少两次自主上机预约,在 仪器负责人的监督下进行独立操作。

实验室技术员认为培训者达到相应级别的独立操作水平后,给予培训者授权在相 应级别所允许的可操作实验范围内独立使用仪器。如果在各级别因为人为操作错误导致 仪器故障者,除按要求承担维修费用之外,给予降级重考惩罚、培训费翻倍。

注意:培训中的第一部分和第二部分需要用户在一周内完成(特殊情况除外),否则需要重新进行培训;培训通过后用户需保证每月至少1次的自主上机测试,若超过该时间需要重新联系仪器负责人监督考核,否则将无法预约该仪器设备。

对接受培训人员的核心要求:

(1) 熟悉 PXRD 原理、构造及各部分的功能,严格遵守仪器部件的注意事项,在突然停电时能及时处理仪器并上报,关注仪器各部件有无异常;

(2) 熟练掌握 PXRD 以及数据格式转换系统,严格按照标准操作规程操作,防止因 人为操作不当造成仪器故障,特别是因为样品架放置不到位的而发生卡样品(此种情况 属人为事故,所属课题组须承担维修费用),认真做好 PXRD 的使用及故障记录。

5.4. 仪器故障报告

(1) 仪器使用过程中,仪器出现故障及错误提示信息时:应即时通知技术员;

(2)请在第一时间将故障及错误提示信息截屏,并保存在桌面"Error Report"文件,截屏文件命名请按照"导师名-用户名-样品名-故障时间(具体到分钟)";在《仪器设备使用记录本》的备注栏做简单说明。

5.5. 致谢

使用物质科学公共实验平台的仪器设备、或得到平台技术人员的支持协助,获得相应成果后,应在发表的文章中对平台予以致谢,并及时反馈至平台 Ihpt@westlake.edu.cn 。 建 议 致 谢 方 式 参 见 <u>https://iscps.westlake.edu.cn/info/1129/1462.htm</u>, "The author thanks (Dr. XXX <sub>内部文件,请勿随意转发、打印、复印</sub> from) Instrumentation and Service Center for Physical Sciences at Westlake University for (the assistance/discussion/supporting in)  $\cdots$  measurement/data interpretation."

Hit when a start when a start w

#### 6. 多晶 X 射线衍射仪 Bruker D8 Advance 标准操作步骤

6.1. 介绍

仪器型号: Bruker D8 Advance

产地:德国

基本信息:多晶 XRD 主机(包括光源、光学系统、检测器)及水冷系统

放置地点:西湖大学云栖校区 4 号楼 112 X 射线衍射实验室

#### 6.2. 仪器主要技术参数

多晶 X 射线衍射仪 Bruker D8 Advance (简称 PXRD) 配有 90 位自动进样器,可实现高通量、高效智能化的衍射系统;配备的全自动 DB0 动态光学系统,自动发散狭缝、自动防空气散射刀口、动态探测器窗口相结合,实现可控的仪器背景、快速和定性定量的数据采集;能量分辨的 LynxEye XE-T 探测器自动滤除荧光、降低背景信号,极大提高信噪比。

最大功率 3kW; Cu 固定靶;

扫描模式: θ/2θ, 可测试的20 范围0.5 ~ 120°

全自动 DBO 动态光学系统

90 位自动进样装置

一维阵列式 LynxEye XE-T 探测器,能量分辨优于 380 eV

测角仪精度 0.0001°; 最小步长 0.0001°;

Bruker D8 Advance 多晶 X 射线衍射仪主要组成部分如下,如图 6-1 所示:

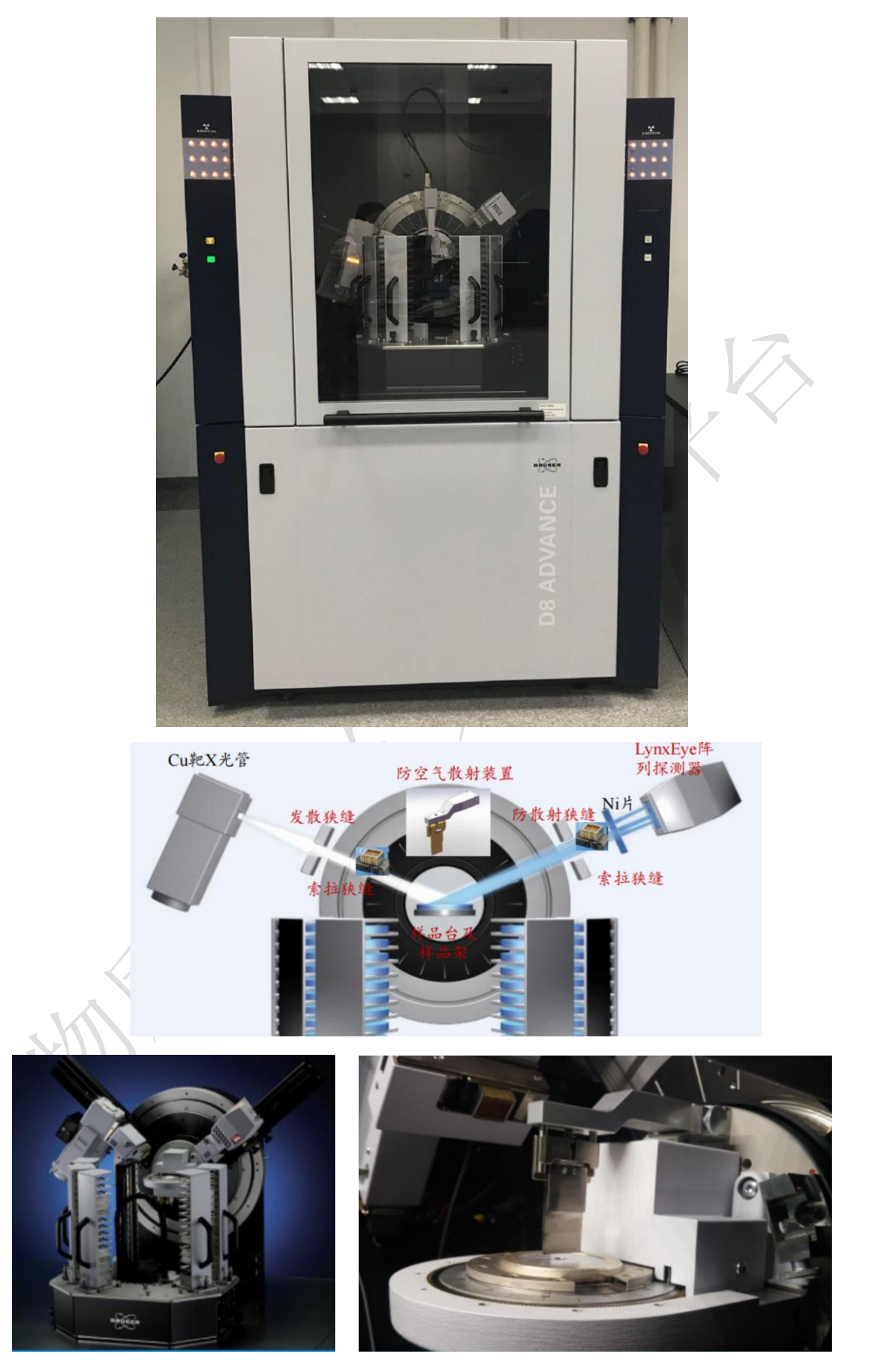

图 6-1 多晶 X 射线衍射仪 Bruker D8 Advance 系统图示

#### 6.3. 样品要求

- (1) 不测试含有毒性、腐蚀性样品;
- (2) 粉末样品要求: 粒度均匀, 粒径小于 20 µm, 粉末样品量约需 1g;
- (3) 微粉样品需要颗粒均匀细小(50nm以上), 且物质性质稳定;
- (4) 块状样品要求:测试面清洁平整,可以是板状、片状或丝状,带衬底材料的薄膜或带基材的镀层等,原始形状厚度≤5mm,直径≤2cm;
- (5) 条带样品需要平整光滑且不能太厚,厚度小于 5mm;
- (6) 委托测试请告知测量的角度范围(2θ 扫描范围 0.5°~120°之间)、样品组 成成分及所含的元素种类;
- (7) 易变质样品需提前与技术员联系,预约测试时间。
- (8) 请注明样品保存条件,如常规、冷冻、干燥、冷藏、避光等;

#### 6.4. 样品制备

# 6.4.1 粉末样品制备

PMMA 样品架(图 6-2)、不锈钢样品架衍射结果见桌面"Holder"文件夹。

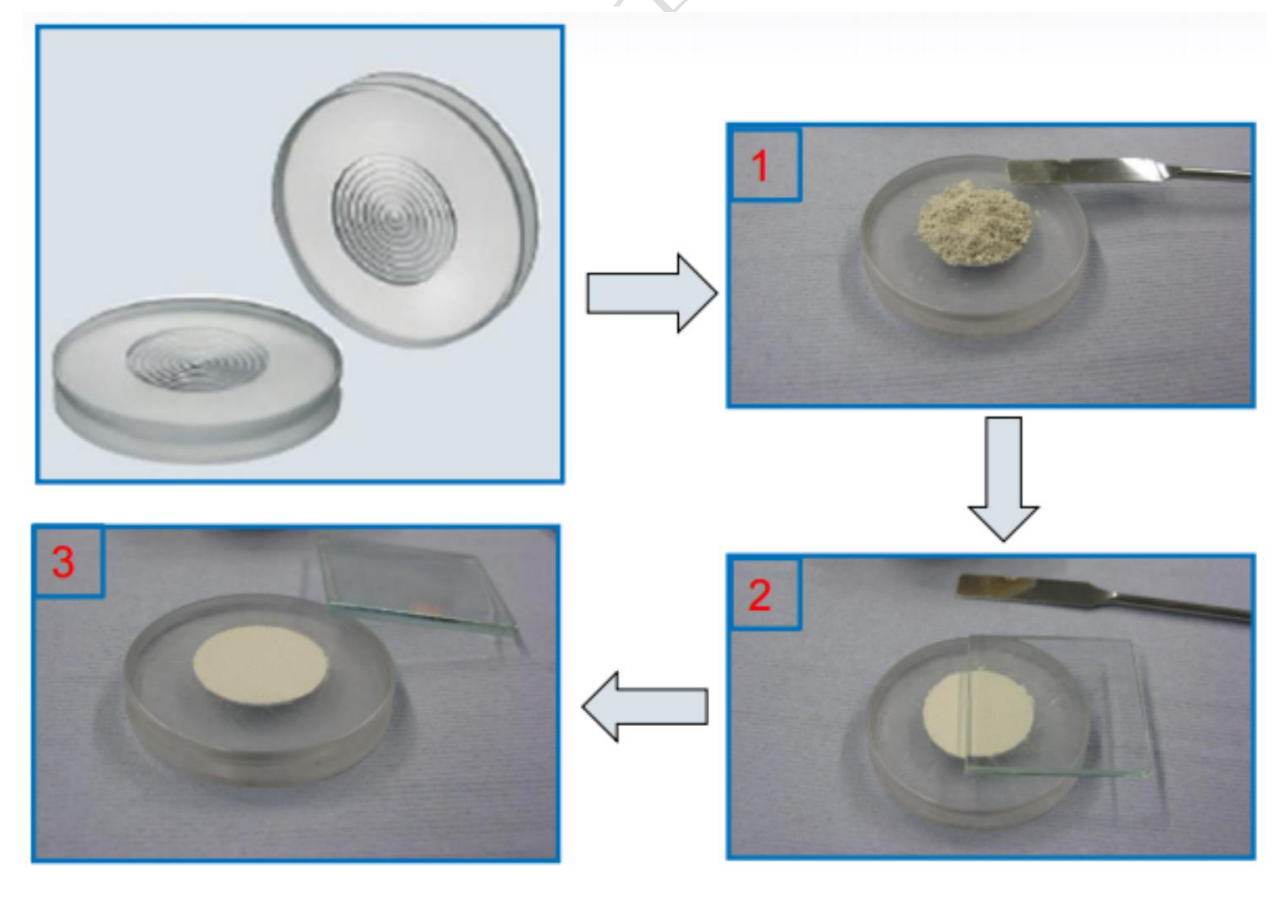

图 6-2 粉末样品制备

#### 6.4.2 微量和薄膜样品制备

选用微量样品架。

对于微量粉末,制样如图 6-3 (中)。

对于轻薄的薄膜样品,制样如图 6-3 (右),样品需要用胶带固定,注意胶带需在 样品架之内、零背景硅片之外。

各类零背景样品架衍射结果见桌面"Holder"文件夹。

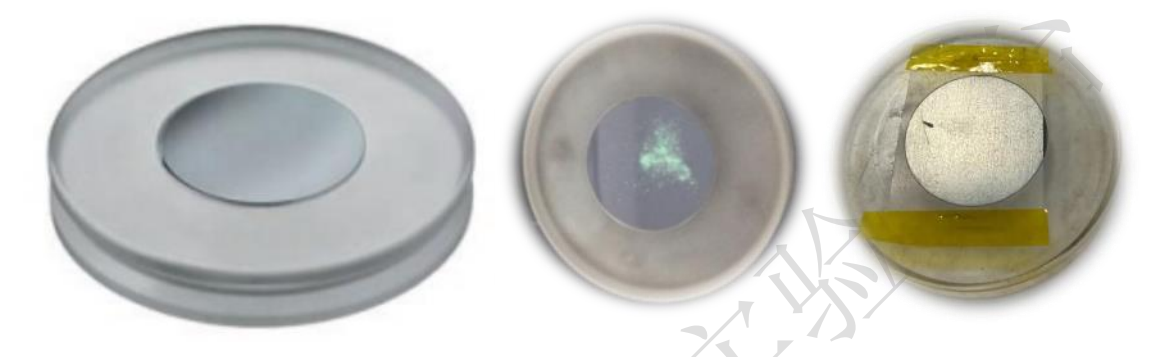

图 6-3 微量粉末样品和薄膜制备

#### 6.4.3 不规则形状固体样品或带基底样品的制备

采用深槽大样品架,样品底部可用橡皮泥铺垫;注意橡皮泥有衍射峰,只能在样品 正下方,不能暴露给X射线。橡皮泥、常见衬底衍射结果见桌面"Holder"文件夹。

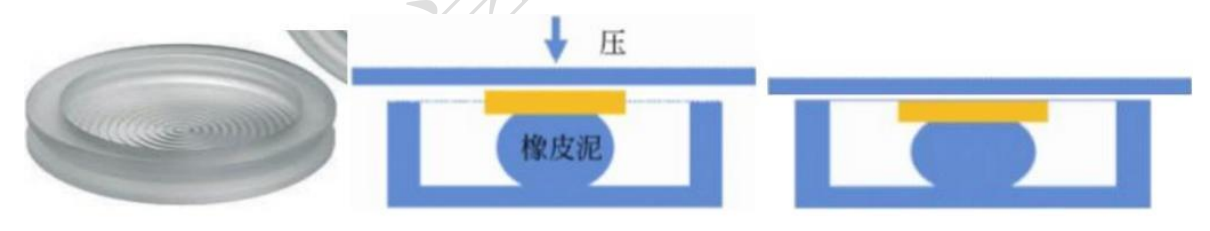

图 6-4 不规则形状固体样品或带基底样品的制备

6.4.4 装样

样品制备后,打开样品仓检查防空气散射刀片是否清洁,若沾有样品,请用沾有酒精的无尘纸清洁。将样品架转移到样品塔上,注意样品架一定要在样品塔上放平(平视此样品架,再次确认样品架放置到位),如图 6-5,否则机械手会卡住;若设置多个样品自动测试,将会中途暂停测试。然后按下按钮将样品塔固定在样品仓里。

注意:可以按开门键开门的前提是:设备上状态指示灯为绿色且机械手处于静止状态。

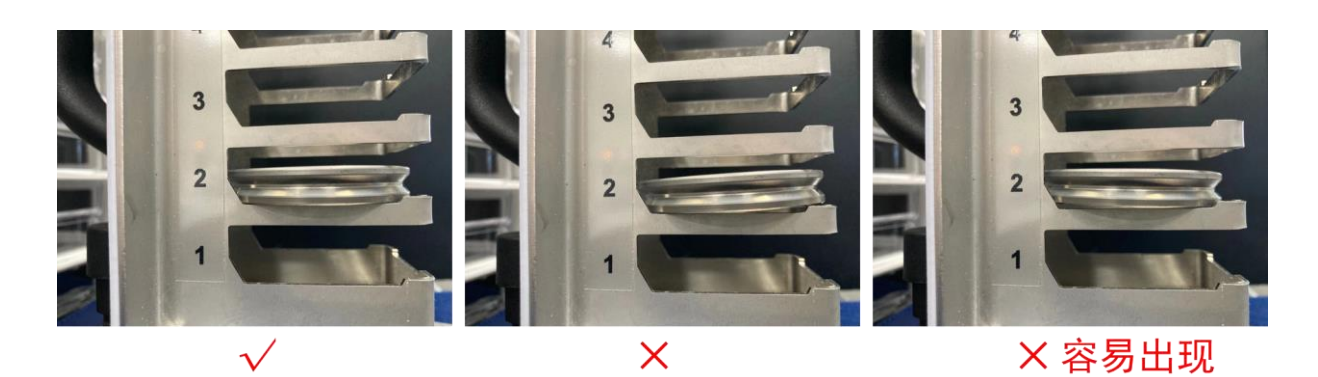

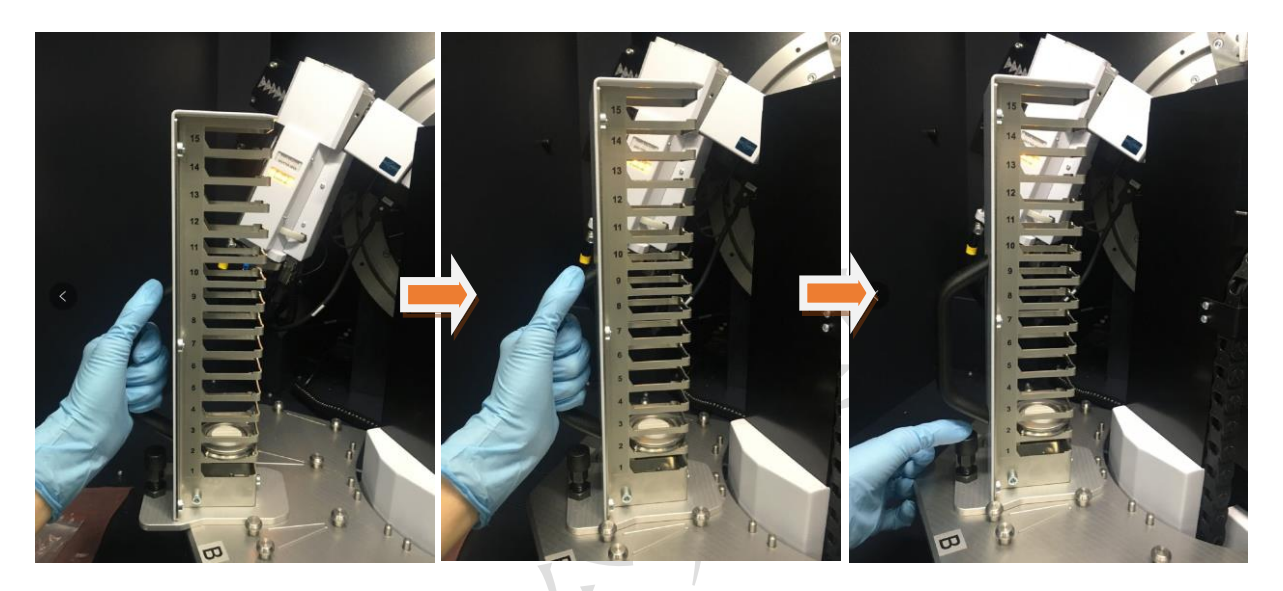

图 6-5 放置样品塔

- 6.5. 开机
- 6.5.1 打开冷却水循环装置,

此机器设置温度在 26 ± 2 ℃,一般温度不超过 28 ℃,水压稳定在 0.45 MPa 即 可正常工作(图 6-6 所示)。若高于此示数,请报告给技术员。

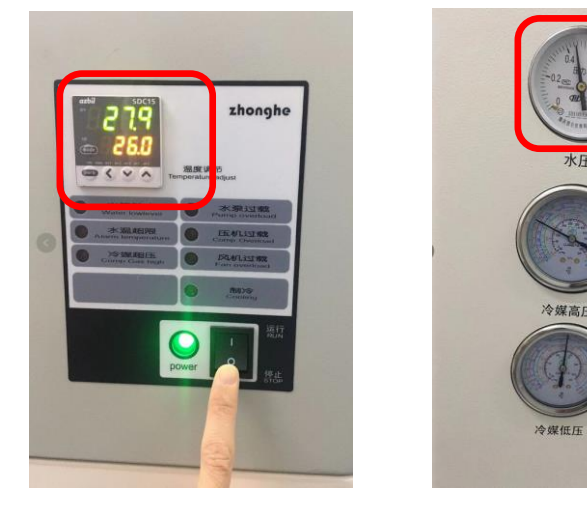

图 6-6 水冷机温度及水压示意图

#### 6.5.2 开电源

在衍射仪左侧面,将主切断开关(红色旋钮)从"0"旋转到"1"的位置,将绿色 按钮按下,此时机器开始启动和自检;启动完毕后,仪器主机左侧面高压指示灯显示为 白色,仪器状态指示灯为绿色(注意:绿色表示仪器主机与控制电脑间通讯良好;若电 脑未开机,则只显示白色),直至高压发生器按钮屏出现"1";按下高压发生器按钮, 高压发生器指示灯亮,如果是较长时间未开机,仪器将自动进行光管老化,此时按键为 闪烁的蓝色,并且显示 COND。 老化完毕后,高压指示灯显示为<sup>100</sup>。仪器启动完毕后 方可进行测量。

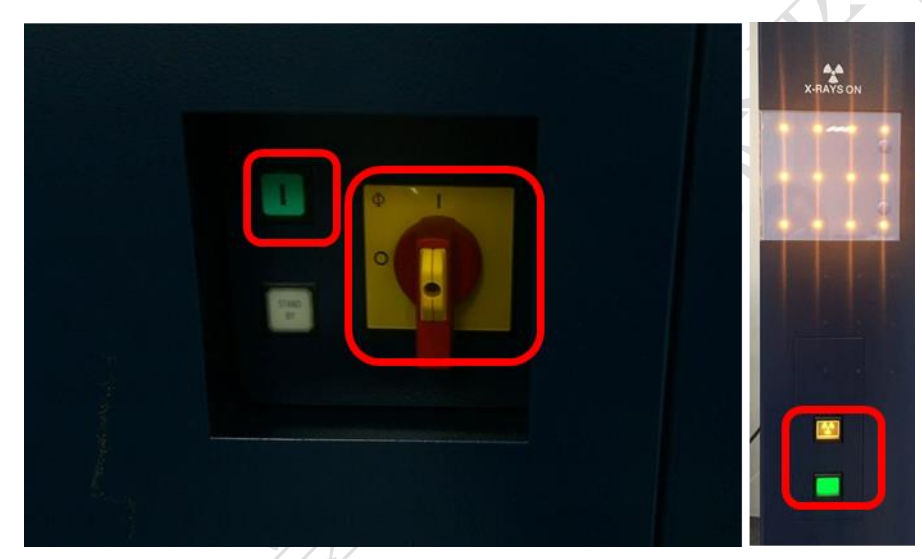

图 6-7 XRD 主机电源开关(左)、高压按钮(右上)、仪器状态指示灯(右下) 6.5.3 开启软件

打开 DFFRAC. measurement suit **题**,选择 Lab Manager,无密码,按 Enter 进入软件界面。

#### 6.5.4 初始化马达

在设备第一次开机时,需在 Diffrac. Commander 界面上,勾上①request,然后点击 ②Initialize<sup>●</sup>,对所有马达进行初始化(在每次开机时均需要进行初始化,仪器 会自动提醒,未初始化显示为叹号▲,初始化正常后显示为对勾●,马达出错时显示为●)。除了此次开机需要进行初始化,其他情况都不用做初始化。

| WIZARD      | DETECTO    | R COMMAN     | IDER START | JOBS JOBLIST | DA    | INCI 1     |    |
|-------------|------------|--------------|------------|--------------|-------|------------|----|
| Instrumen   | nt Compone | ents         |            |              |       |            | Ŗ  |
| Load        | Position 1 | 1            |            | Save         | F     | Rename     |    |
| Sample Po   | s.         |              | MAN        | <u> </u>     | 5     | 1          |    |
| Drive       |            | Unit         | Actual     | Edited       |       | 2)         | ×/ |
| Theta       |            | [°]          | 30.0000    | 2.4229       | -     |            |    |
| Two Theta   | а          | [°]          | 60.0000    | 4.8458       |       | 8          |    |
| Detector    |            | [°]          | 30.0000    | 0.0000       | ~     | 8          |    |
| Phi         |            | [°]          | 359.9      | 0            |       | ₩ .        |    |
| Variable ro | otation    | [/min]       | 0.0        | 15.0         | •     | <b>X</b>   |    |
| AirScatter  | 3          |              | Automatic  |              |       | <b>X</b>   |    |
| Optics_Pri  | imary_Moto | orizedSlit   | Slitwidth  |              |       | <b>×</b>   |    |
|             |            | [mm]         | 0.501      | 0.600        | •     | X          |    |
| X-Ray G     | enerator   |              |            |              |       |            |    |
| Voltage     |            | [kV]         | 20         | 40 🌧         |       | <b>B</b> ( |    |
| Current     |            | [mA]         | 5          | 40 🌲         | [W] [ | 100.       | .0 |
| X-Ray       |            | ON           |            | Set          |       | Off        |    |
| Shutter     |            | CLOSE        |            |              |       | Open       |    |
| Tube        | Tube: Cu   | tube with 1. | 5418 [Â].  |              |       | l          | ~  |
| Detector    | LYNX       | EYE_XE_T (1  | D mode)    |              | ~     | ₽ .        |    |
|             |            | Y.           | N.         |              |       |            |    |

图 6-8 马达初始化

#### 6.6. 衍射仪准直步骤

使用刚玉标准样品,测试从 34.5°到 36.0° 的衍射峰,步长选择 0.01°/step,标准 Ka1 峰位在 35.149°,可以接受的偏差为 ± 0.01°;如果偏差超过可接受范围,请告知 PXRD 技术员需要进行对光处理。

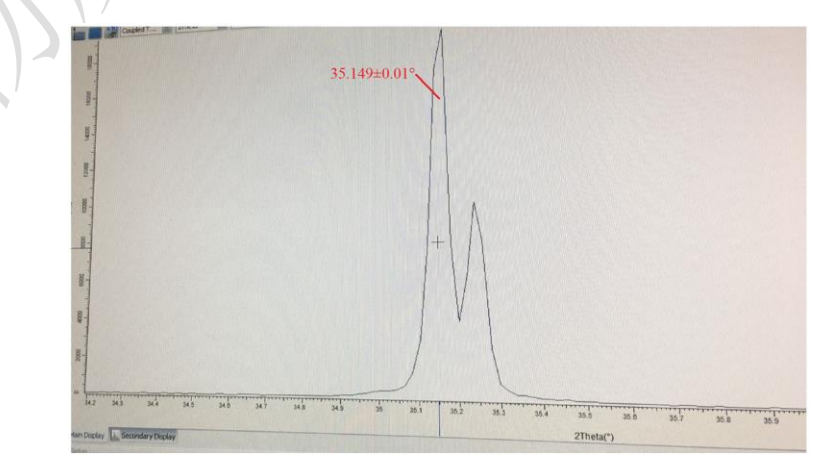

图 6-9 刚玉标样最强峰

# 6.7. 单个样品模式测量

# 6.7.1 选择样品位置

如样品放置在 BO2 上,从 Sample Pos. 选取 1BO2,并点击右侧的②Load 🄄,将 样品 Load 到样品台上。

|             | Instrument Components |               |           |              | 0            | 0                    | Ţ.  |             |      |      |   |
|-------------|-----------------------|---------------|-----------|--------------|--------------|----------------------|-----|-------------|------|------|---|
|             | Load                  | Position 1    |           |              |              | Save                 | BR  | ename       |      |      |   |
|             | Sample Pos            | 5.            |           | 1            | MAN          |                      | 6   | 7 🖌         | 17   | h    |   |
|             | Drive                 |               | Unit      | Actual       | MAN<br>1801  | -                    |     | 3,45 💜      |      | 5    |   |
|             | Theta                 |               | [°]       | 30.0         | 1802         | <sup>**</sup> 0.0000 | •   | <b>V</b>    |      |      |   |
|             | Two Theta             |               | [°]       | 60.0         | 1B03<br>1B04 | 0.0000               |     | <b>V</b>    |      |      |   |
|             | Detector              |               | [°]       | 30.0         | 1805<br>1806 | ✓ 0.0000             |     | <b>V</b>    |      |      |   |
|             | Phi                   |               | [°]       |              | 0            | 359.9                |     | <b>V</b>    |      |      |   |
|             | Variable ro           | tation        | [/min]    | (            | 0.0          | 15.0                 |     | 1           |      |      |   |
|             | AirScatter            |               |           | Fixed sa     | ample dis    | tance                | ~   |             |      |      |   |
|             |                       |               | [mm]      | 0.6          | 500          | 0.600                | •   | X.          |      |      |   |
|             | Optics_Prin           | nary_Motorize | edSlit    | Slitwidth    | n            |                      | ~   |             |      |      |   |
|             |                       |               | [mm]      | 0.5          | 599          | 0.600                | •   | X           |      |      |   |
|             | X-Ray Ge              | enerator      |           |              |              |                      |     |             |      |      |   |
|             | Voltage               |               | [kV]      |              | 20           | 40 🤤                 |     | è, 🖌        |      |      |   |
|             | Current               |               | [mA]      |              | 5            | 40 😂                 | [W] | 100.0       |      |      |   |
|             | X-Ray                 | 0             |           |              |              | Set                  |     | Off         |      |      |   |
|             | Shutter               | C             |           |              |              |                      |     | Open        |      |      |   |
|             | Tube [                | Tube: Cu tub  | e with 1. | 5418 [Â].    | 4            |                      |     | ×           |      |      |   |
|             | Detector              | LYNXEYE       | _XE_T (1  | D mode)      |              |                      |     | <b>V</b>    |      |      |   |
| 样品测试完毕      | ¥后,占                  | ÷击 Samp I     | 图 6       | ┍−10 L<br>右仰 | oad 样<br>I的③ | 品<br>un load         | e   | <b>将样</b> 品 | 旧位到柏 | €品楼┣ | • |
| 6.7.2 设定相应的 | り样品转                  | 速并打上          | 二对勾       | ,以软          | 动样           | 品来消陵                 | 科   | 论取向.        | /    |      |   |

| Variable rotation | [/min] | 0.0 | 15.0 | ~ |
|-------------------|--------|-----|------|---|
|                   |        |     |      |   |

注意:液体、样品密度比较小、样品质量很轻、样品未固定且易滑动,则此值设置为0 不旋转;带静电样品最好不旋转。

图 6-11 设置旋转样品台

#### 6.7.3 防空气散射通常选择 Automatic 模式。

| AirScatter | Automatic | $\mathbf{r}$ |
|------------|-----------|--------------|
|            | 图 6-12    |              |

当样品高出样品槽时,为避免 AirScatter 碰撞样品损伤仪器或切入粉末样品切断 衍射信号,一定要选择 Fixed 模式,抬高 AirScatter,在加载样品之前设置好刀片底部 与样品的距离,如图 6-13。

| AirScatter | Fixed sample distance |     | 9 7. |
|------------|-----------------------|-----|------|
| [mm]       | <b>2.000</b> 2.000    | - 🏹 |      |
| 图          | 5-13 Fixed 模式         |     | X I  |

#### 6.7.4 防散射狭缝选择标准:

2 θ 起始角度从 10°开始测试,则 Slitwidth 设定为 0.6 mm, PSD 设定为 3.3°并 打上对勾;

| Optics_Primary_I | MotorizedSlit | Slitwidth  |          | $\sim$ |
|------------------|---------------|------------|----------|--------|
|                  | [mm]          | 0.601      | 0.600 🗸  | X      |
|                  | _             |            |          |        |
|                  | PSD opening   | [°] 3.2974 | 55692: 💭 |        |
|                  | Scan Setup    | Info       |          |        |
|                  | 图 6-14 SI     | itwidth 和  | PSD 设置   |        |

若 2 θ 起始角度从 5°开始测试,则 Slitwidth 设定为 0.4 mm, PSD 设定为 2.0°;若 2 θ 起始角度从 1°开始测试,则 Slitwidth 设定为 0.2 mm, PSD 设定为 1°。

6.7.5 观察光管设置: Cu 固定靶, 波长 1.5418Å。

| Tube | Tube: Cu tube with 1.5418 [Å]. | ~ |
|------|--------------------------------|---|
|      | 图 6-15 光源波长                    |   |

6.7.6 探测器设置应设置为一维模式:

| Detector | LYNXEYE_XE_T (1D mode) | ≥ Ы |  | J |
|----------|------------------------|-----|--|---|
|          | 图 6-16 探测器模式           |     |  |   |

# 6.7.7 设置扫描参数:

①2θ 起始角度(Start)、终止角度(Stop)、步长(Increment)、②曝光时间(Time/Step)、③探测器开口(PSD opening,最大为 3.3°)等参数。则测试运行时间(Total time)为(Stop -Start) / Increment\* Time/Step。

| Scan Setup  |                                                                                                    |                                                                                                    |                                                                                                    |                                                                                                    |                                                                                                    |                                                                                                    |                                                                                                    |                                                                                                    |                                                                                                    |                                                                                                    |                                                                                                    |  |
|-------------|----------------------------------------------------------------------------------------------------|----------------------------------------------------------------------------------------------------|----------------------------------------------------------------------------------------------------|----------------------------------------------------------------------------------------------------|----------------------------------------------------------------------------------------------------|----------------------------------------------------------------------------------------------------|----------------------------------------------------------------------------------------------------|----------------------------------------------------------------------------------------------------|----------------------------------------------------------------------------------------------------|----------------------------------------------------------------------------------------------------|----------------------------------------------------------------------------------------------------|--|
| Scan type   | Coup                                                                                                | led 1                                                                                                    | woTheta/Theta                                                                                                    | 6                                                                                                    | Scan mode                                                                                                    | Contin                                                                                                    | uous PSD fast                                                                                                    | 4                                                                                                    | ♠                                                                                                    | Start                                                                                                    | Resume                                                                                                    |  |
| Time / Step | [s]                                                                                                 |                                                                                                    | 0.100 Steps                                                                                                    |                                                                                                    | 1440 Total ti                                                                                                    | me [s]                                                                                                    |                                                                                                    | 161                                                                                                    | <b>570P</b>                                                                                                    | Stop                                                                                                    | Use Zoom                                                                                                    |  |
| Parameter   |                                                                                                    |                                                                                                    | Start                                                                                                    |                                                                                                    | Increment                                                                                                    |                                                                                                    | Stop                                                                                                    |                                                                                                    | 1440                                                                                                    |                                                                                                    |                                                                                                    |  |
| 2Theta      |                                                                                                    | [°]                                                                                                    | 2.0000                                                                                                    | [°]                                                                                                    | 0.019464148                                                                                                    | ê [°]                                                                                                    | 30.0090                                                                                                    |                                                                                                    | Aut                                                                                                    | o repeat                                                                                                    |                                                                                                    |  |
| Theta       |                                                                                                    | [°]                                                                                                    | 1.0000                                                                                                    | [°]                                                                                                    | 0.0097320                                                                                                    | ê [°]                                                                                                    | 15.0045                                                                                                    |                                                                                                    |                                                                                                    | Script edito                                                                                                    | or Script 🗸 🗸                                                                                                    |  |
| PSD opening | )                                                                                                   | [°]                                                                                                    | 3.297455692                                                                                                    | ]                                                                                                    |                                                                                                    |                                                                                                    |                                                                                                    |                                                                                                    |                                                                                                    |                                                                                                    |                                                                                                    |  |
| Scan Setup  | Inf                                                                                                 | 0                                                                                                    |                                                                                                    |                                                                                                    |                                                                                                    |                                                                                                    |                                                                                                    |                                                                                                    |                                                                                                    |                                                                                                    |                                                                                                    |  |
|             | Scan Setup<br>Scan type<br>Time / Step<br>Parameter<br>2Theta<br>Theta<br>PSD opening<br>Scan Setup | Scan Setup<br>Scan type Coup<br>Time / Step [s]<br>Parameter<br>2Theta<br>Theta<br>PSD opening<br>Scan Setup Infi | Scan Setup<br>Scan type Coupled T<br>Time / Step [s]<br>Parameter<br>2Theta 1 [°]<br>PSD opening [°]<br>Scan Setup Info | Scan Setup<br>Scan type Coupled TwoTheta/Theta<br>Time / Step [s] 0.100 Steps<br>Parameter Start<br>2Theta [°] 2.0000<br>Theta [°] 1.0000<br>PSD opening [°] 3.297455692;<br>Scan Setup Info | Scan Setup<br>Scan type Coupled TwoTheta/Theta<br>Time / Step [s] 0.100 Steps<br>Parameter Start<br>2Theta 1 [°] 2.0000 [°]<br>Theta [°] 1.0000 [°]<br>PSD opening [°] 3.297455692 💭<br>Scan Setup Info | Scan Setup         Scan type       Coupled TwoTheta/Theta         Time / Step       [s]       0.100         Steps       1440       Total ti         Parameter       Start       Increment         2Theta       [•]       2.0000       [•]       0.019464148         Theta       [•]       1.0000       [•]       0.0097320         PSD opening       [•]       3.297455692i 🐑       Scan Setup       Info | Scan Setup         Scan type       Coupled TwoTheta/Theta         Time / Step       [s]         0.100       Steps         1440       Total time         Parameter       Start         Increment         2Theta       [°]         0       1.0000         PSD opening       [°]         Scan Setup       Info | Scan Setup         Scan type       Coupled TwoTheta/Theta       Scan mode       Continuous PSD fast         Time / Step       [s]       0.100       Steps       1440       Total time       [s]         Parameter       Start       Increment       Stop         2Theta       1       [°]       2.0000       [°]       0.019464148       [°]       30.0090         Theta       [°]       1.0000       [°]       0.0097320       [°]       15.0045         PSD opening       [°]       3.297455692:       [©]       Scan Setup       Info | Scan Setup         Scan type       Coupled TwoTheta/Theta       Scan mode       Continuous PSD fast       (4)         Time / Step       [s]       0.100       Steps       1440       Total time       [s]       161         Parameter       Start       Increment       Stop       30.0090       161         ZTheta       [°]       2.0000       [°]       0.019464148       [°]       30.0090         Theta       [°]       1.0000       [°]       0.0097320       [°]       15.0045         PSD opening       [°]       3.297455692       [Scan Setup       Info       Info | Scan Setup         Scan type       Coupled TwoTheta/Theta         Scan type       Coupled TwoTheta/Theta         Time / Step       [s]       0.100         Start       Increment       [s]         Parameter       Start       Increment         Start       Increment       Stop         Theta       [°]       2.0000       [°]       0.0097320         PSD opening       [°]       3.297455692       Scan Setup         Info       Scan Setup       Info | Scan Setup         Scan type       Coupled TwoTheta/Theta         Scan type       Coupled TwoTheta/Theta         Time / Step       [s]         0.100       Steps         1440       Total time         Parameter       Start         Increment       Stop         1440       1440         2Theta       [°]         1.0000       0.0097320         [°]       15.0045         Script editor         PSD opening       [°]         Scan Setup       Info |  |

图 6-17 设置扫描参数

#### 6.7.8 开始测试

所有设置完毕后,再次确认主机门是否关闭,确认后可点击上图中的④Start ● start

#### 6.7.9 保存数据

测试完毕后,点击保存上,保存数据到 D 盘里各课题组的文件夹中。

# 6.8. 批量样品模式测量

# 6.8.1 测量方法的建立

点击 WIZARD 标签页,点击左上角 New Wizard,选 XRD 模式,点击 OK。

|                                                                                                    | IDER START JOBS JOBLIST DA VINCI TOOLS C                | ONFIGURATION DB MANAGEMENT RESULTS MANAGER LOG                                                         |
|----------------------------------------------------------------------------------------------------|---------------------------------------------------------|----------------------------------------------------------------------------------------------------|
| S DAVINCI                                                                                                    | Print report                                            |                                                                                                    |
| DAVINCI                                                                                                    |                                                         |                                                                                                    |
|                                                                                                    | Experiment Create a new experim                         | ent                                                                                                    |
| XRD BASIC                                                                                                    | 0 HR-XRD                                                | High resolution X-ray diffraction                                                                      |
| E 🗹 XRD BASIC                                                                                                    | Application type HR-XRD (V4 compatible)                 | ) High resolution X-ray diffraction (backward compatible with V4).                                     |
| DAVINCI                                                                                                    | Experiment time Stress (backward co                     | Texture experiment                                                                                     |
| 🧭 XRD setup                                                                                                    | Identifier (3) XRD                                      | Powder X-ray diffraction experiment                                                                    |
| ····· 🖌 vct/vss                                                                                                    | XRD (backward comp                                      | Powder X-ray diffraction experiment (backward compatible). Nee                                         |
|                                                                                                    | Alubath (backward c                                     | Alubath (backward compatible)                                                                          |
|                                                                                                    |                                                         |                                                                                                    |
|                                                                                                    |                                                         |                                                                                                    |
|                                                                                                    | Measurement summ                                        |                                                                                                    |
|                                                                                                    | ОК                                                      | Cancel                                                                                                 |
|                                                                                                    |                                                         |                                                                                                    |
|                                                                                                    | <b>夜 4_10</b> 实际 Z 卦 颍山                                 | 2.平士2.4                                                                                                |
|                                                                                                    | 图 0-18 制建侧                                              | <b>瓜</b> 万法                                                                                            |
| 6 8 2 设置硬件。                                                                                                    |                                                         |                                                                                                    |
| 0.0.2 以且收什:                                                                                                    |                                                         |                                                                                                    |
| <b>6891</b> 设署 Tuba, 占:                                                                                                    | 与Tube 输入由压 10 kV                                        | 由流 10 mA.                                                                                              |
| 0.0.2.1 反直 1008: 点[                                                                                                    | Trube, 相八电压 40 KV,                                      |                                                                                                    |
|                                                                                                    |                                                         |                                                                                                    |
| Primary Beam Path                                                                                                    | Radius                                                  | Primary Beam Path Radius                                                                               |
| Primary Beam Path                                                                                                    | Radius<br>250                                           | Primary Beam Path Radius 250                                                                           |
| Primary Beam Path                                                                                                    | Radius<br>250                                           | Primary Beam Path Radius 250                                                                           |
| Primary Beam Path                                                                                                    | Radius<br>250                                           | Primary Beam Path Radius 250                                                                           |
| Primary Beam Path                                                                                                    | Radius<br>250                                           | Primary Beam Path Radius 250                                                                           |
| Primary Beam Path                                                                                                    | Radius<br>250                                           | Primary Beam Path Radius 250                                                                           |
| Primary Beam Path 1  TubeMount 1                                                                                                    | Radius<br>250<br>Tube                                   | Primary Beam Path Radius 250                                                                           |
| Primary Beam Path          1       Image: Constraint of the second second se | Radius<br>250<br>Tube                                   | Primary Beam Path Radius 250                                                                           |
| Primary Beam Path          1       Image: Constraint of the second second se | Radius<br>250<br>Tube                                   | Primary Beam Path Radius 250                                                                           |
| Primary Beam Path          1       Image: Constraint of the second second se | Radius<br>250<br>Tube                                   | Primary Beam Path Radius 250                                                                           |
| Primary Beam Path          1       Image: Constraint of the second second se | Radius<br>250<br>Tube                                   | Primary Beam Path Radius 250                                                                           |
| Primary Beam Path          1       Image: Constraint of the second second se | Radius<br>250<br>Tube                                   | Primary Beam Path Radius 250<br>TubeMount  Tube Tube Tube Voltage [kV] 40 Current [mA] 40 Current [mA] |
| Primary Beam Path          1       Image: Constraint of the second second se | Radius<br>250<br>Tube                                   | Primary Beam Path Radius 250                                                                           |
| Primary Beam Path          1       Image: Constraint of the second second se | Radius<br>250<br>Tube                                   | Primary Beam Path Radius 250                                                                           |
| Primary Beam Path          1       Image: Constraint of the second second se | Radius<br>250<br>Tube<br>Slitwidth                      | Primary Beam Path Radius 250                                                                           |
| Primary Beam Path          1       Image: Constraint of the second second se | Radius<br>250<br>Tube<br>Slitwidth<br>No Slit 10.5 [mm] | Primary Beam Path Radius 250                                                                           |
| Primary Beam Path          1       Image: Constraint of the second second se | Radius<br>250<br>Tube<br>Slitwidth<br>No Slit 10.5 [mm] | Primary Beam Path Radius 250                                                                           |
| Primary Beam Path          1       Image: Constraint of the second second se | Radius<br>250<br>Tube<br>Slitwidth<br>No Slit 10.5 [mm] | Primary Beam Path Radius 250                                                                           |
| Primary Beam Path          1       Image: Constraint of the second second se | Radius<br>250<br>Tube<br>Slitwidth<br>No Slit 10.5 [mm] | Primary Beam Path Radius 250                                                                           |

图 6-19 设置管电压和管电流

## 6.8.2.2 设置 Optics Primary Mo:点击 Opening degree,此框设置 Slit Size 为 0.6 mm; TubeMount Tube TubeMount Tube 2 🖌 Optics\_Primary\_Motorize... O Opening 0.28 [°] Optics\_Primary\_Mo...(1) Slitwidth Set Slit Size 0.600 [mm] 1.0 O Sample Length [mm] 3 🖌 SlitMount No Slit 10.5 [mm] SlitMount No SI 4 🕑 4 🖌 SollerMount Axial Soller 2.5 [°] SollerMount Axial 图 6-20 设置防散射狭缝 6.8.2.3 确认探测器为一维模式: Secondary Beam Path Radius 250 **S** 1 LYNXEYE XE T LYNXEYE XE .... **Current Value** LYNXEYE\_XE\_T (1D mode) Properties LYNXEYE\_XE\_T (1D mode) Low Threshold 0.771 Soll High Threshold 0.821 DetectorOpticsMou... LynxEye profile HighResolution Orientation 0 Deflection 0

图 6-21 探测器模式

Slit\_open\_1 18 [....

DetectorOpticsMou...

6.8.2.4 设置样品台及防空气散射模式:点击"AirScatter"后,跳出的界面上输入 Rotation 样品旋转速度(如10转/min);AirScatter 通常选择Automatic 模式;

| Sample Stage                  | Sample Stage                                                                                                    |
|-------------------------------|----------------------------------------------------------------------------------------------------|
| 1 V<br>AUTOCHANGER AirScatter | AutochangerStage AutochangerStage AirScatter AirScatter |

图 6-22 设置样品台及防空气散射模式

6.8.2.5 点击左侧"Method"下的"XRD setup",会弹出下列窗口,点击 OK 保存"DAVINCI"

硬件设置;

| Z DAVINCI     | Primary Beam Path                                                                                |
|---------------|--------------------------------------------------------------------------------------------------|
| DAVINCI       |                                                                                                  |
|               |                                                                                                  |
| XRD BASIC     | 1 🔊                                                                                              |
| 🖃 🗹 XRD BASIC | Warning 🛛                                                                                        |
| E Method #1   |                                                                                                  |
| 1 Z XRD setup | The DAVINCI settings were modified. If you press OK the settings will be applied to all methods. |
| VCT/VSS       |                                                                                                  |
|               |                                                                                                  |

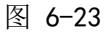

6.8.2.6设置"XRD setup":①2θ 起始角度(Start)、终止角度(Stop)、步长(Increment)、
②曝光时间(Time/Step)、③探测器开口(PSD opening,最大 3.3°)等参数。则测
试运行时间(Total time)为(Stop -Start) / Increment\* Time/Step。

| JAVINCI          | Scan type | Coupled TwoThe | ta/Theta |   | (2)     | Time / Step | [s] | 0.100 🔃 De       | elay time | [s]    |           | 0.0   | ^ :: |
|------------------|-----------|----------------|----------|---|---------|-------------|-----|------------------|-----------|--------|-----------|-------|------|
| DAVINCI          | Scan mode | Continuous PSD | fast     |   |         | Steps       |     | 2501 <b>4</b> To | otal time | [s]    |           | 267.1 | ~    |
|                  |           |                |          |   |         | ::          |     | _                |           |        |           |       | >    |
| XRD BASIC        | Scan para | meters         |          |   |         |             |     |                  |           |        |           |       |      |
| - 🖌 XRD BASIC    | Scan a    | dis            | Unit     | 0 | Abs. st | art         |     | Abs. stop        |           | Increm | nent      |       |      |
| 🖃 🧭 Method #1    | 2Theta    |                | [°]      | U | 5.0000  |             |     | 55.0000          |           | 0.019  | 464148181 | J     |      |
| 🐼 DAVINCI        | Theta     |                | [°]      |   | 2.5000  |             |     | 27.5000          |           | 0.009  | 732074091 |       |      |
| ···· 7 XRD setup | 3 PSD op  | ening          | [°]      |   | 3.2974  | 556928      |     |                  |           |        |           |       |      |
| ····· 😼 VCT/VSS  |           |                |          |   |         |             |     |                  |           |        |           |       |      |
|                  |           |                |          |   |         |             | r   |                  |           |        |           | _     |      |

副方 6.8.2.6.1 最后在左下角的"Summary"中查看方法建立的准确性后,再保存 法到用户指定的文件夹中。

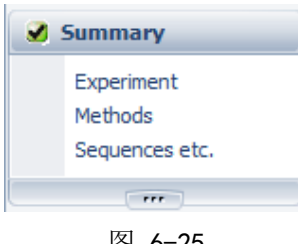

图 6-25

6.8.2.7 建立批量测量工作:①点击 START JOBS,②编辑样品位置(Sample Position)、 ③测量方法(Experiment Name)及数据保存路径(Result File Name)(将鼠标悬在.bsml 上点击右键,选择 Create result file name:即可产生与方法同路径同文件命的结果 文件; 或④点击"…"设置保存路径); . 7

| WIZARD DETECTOR COMMAND | START JOBS JOBI | IST DA VINCI TOOLS CONFIGUR | TION DB MANAGEMENT RESU            | JLTS MANAGER LOG                                        |          |    |
|-------------------------|-----------------|-----------------------------|------------------------------------|---------------------------------------------------------|----------|----|
| Valid Sample Position S | Sample ID       | Experiment Name             | Result File Name                   | Script Name                                             | Priority |    |
| ▶ <mark>√</mark> 2 1802 | 3               | \20210721_20-120_0.1s_0.01  | Create result f                    | eneme(s)                                                |          | ÷: |
|                         |                 |                             | Copy<br>Paste                      |                                                         |          |    |
|                         |                 |                             | Clear row<br>Clear all             |                                                         |          |    |
|                         |                 |                             | Save job list as.<br>Load job list |                                                         |          |    |
|                         |                 |                             | Save the select                    | ed job(s) as job template<br>ed job(s) as scheduled job |          |    |
|                         |                 |                             | Column editor<br>Restore column    | <br>n default settings                                  |          |    |

图 6-26 在 START JOBS 中设置测试方法

6.8.2.8 若有多个样品,按回车键连续创建多个测试方法,如图 6-27;设置完成后点 击右下方的"Start Jobs";

| 1 | WIZARD                                             | DETECTOR COMMAN       | DER START JOBS J | OBLIST DA VINCI TOOLS CONFIGUR | ATION DB MANAGEMENT RESULTS | MANAGER LOG |          |    |  |  |  |  |
|---|----------------------------------------------------|-----------------------|------------------|--------------------------------|-----------------------------|-------------|----------|----|--|--|--|--|
|   | Valid                                              | Sample Position       | Sample ID        | Experiment Name                | Result File Name            | Script Name | Priority |    |  |  |  |  |
|   |                                                    | 1802                  |                  | \20210721_20-120_0.1s_0.01     | \1.brml                     |             |          |    |  |  |  |  |
|   |                                                    | 1803                  |                  | \20210721_20-120_0.1s_0.01     | \2.brml                     |             |          | :: |  |  |  |  |
|   | I 🖌                                                | 1B04                  |                  | \20210721_20-120_0.1s_0.01     | \3.brml •••                 |             |          |    |  |  |  |  |
|   |                                                    |                       |                  |                                |                             |             |          |    |  |  |  |  |
|   |                                                    |                       |                  |                                |                             |             |          |    |  |  |  |  |
|   | ✓ Validate experiments before start Start (3) Jobs |                       |                  |                                |                             |             |          |    |  |  |  |  |
|   | Start Job                                          | s Start Job templates |                  |                                |                             |             |          |    |  |  |  |  |

图 6-27

6.8.2.9 在 "JOBLIST"标签页中查看任务状态,确认第一个样品状态为"Active", 并确认测试结束的时间。还可以右键对任务进行 Stop 和 Restart 操作。

| Job ID | Position | Sample ID | Experiment Name                                                                                                    | Script Name | Result File Name     | Status Mess | Start Time  | End Time    | Experim |
|--------|----------|-----------|----------------------------------------------------------------------------------------------------|-------------|----------------------|-------------|-------------|-------------|---------|
| 19058  | 1B02     |           | \20210721_20-120_0.1s_0.01_18min.bsml                                                                                                    |             | \Al2O3_20210923.brml | Active      | 10:06:53 AM | 10:24:20 AM | 17m 27s |
| 19059  | 1803     |           | \20210721_20-120_0.1s_0.01_18min.bsml                                                                                                    |             | \2.brml              | Waiting     | 10:24:20 AM | 10:41:47 AM | 17m 27s |
| 19060  | 1B04     |           | \20210721_20-120_0.1s_0.01_18mi                                                                                                    |             | \3.brml              | Waiting     | 10:41:47 AM | 10:59:15 AM | 17m 27s |
|        |          |           | Content of the second second |             |                      |             |             |             |         |

#### 图 6-28 JOBLIST 标签页

#### 6.9. 数据格式转换

打开 File Exchange 7.3, 在左侧的"Source"栏选择需转换格式的数据文件, 然后在右侧"Target"栏设置转换后数据需要存储的格式及路径, 通常需要转换成 Raw V3 和 UXD 格式, "Targe"路径一般同"Source", 点击右下方的"F9 Convert"。Raw V3 可以用 JADE 打开, UXD、XY、XYE 为文本格式。

| FILE EXCHANGE 7.3                                    | 💶 🗖 🗖                                                |
|------------------------------------------------------|------------------------------------------------------|
| File Tools Help                                      |                                                      |
| The C:\ The D:\ The E:\ The G:\ The H:\ Z:\ \ DB     | C:\ C:\ C:\ C:\ C:\ C:\ C:\ C:\ C:\ C:\              |
| [SOURCE] .dat type None                              | [TARGET] convert to: Raw V3 V3 Filter: *.* 🕥         |
| Name Ranges Size                                     | Name Raw V2 Size                                     |
| ▲ ← 双击"" 返回上一级又件头                                    | A Raw V3 #                                           |
| 20210501030.brml 616771                              | 20210501030.brml Raw V4 616771                       |
| <b>20210502031.brml</b> 614574                       | \$ 20210502031.brml Raw V5 614574                    |
| 20210503032.brml 614546                              | 5 20210503032.brml UXD 614546                        |
| D:\XRD_Lab\Service\XRD\External\Yanping_Liu\20210506 | D:\XRD_Lab\Service\XRD\External\Yanping_Liu\20210506 |
| F2 Rename F3 View F4 Run F5 Copy F6 M                | Iove F7 New Dir F8 Delete F9 Convert F10 Merge       |
| Ready                                                |                                                      |
| 图 6-29                                               | 数据格式转换                                               |
|                                                      |                                                      |

#### 7. 常见故障处理

#### 7.1. 点击开始测试后仪器未进行测试,无报错

可能性1:未关好门;

可能性 2: 之前已将位置 "MAN" 加载到仪器上。判断方法:软件界面上和仪器中如 图 7-1 所示。解决方法:点击 UNLOAD。

| Instrument Componen | nts       |           |           |          | Ŗ        |
|---------------------|-----------|-----------|-----------|----------|----------|
| Load Position 1     |           |           | Save      | Renam    | e        |
| Sample Pos.         |           | MAN MAN   | 🔺 🕭 🖉     | 2 📬      |          |
| Drive               | Unit      | Actual E  | dited 🚺 🗆 | 3,45     | *        |
| Theta               | [°]       | 30.0000   | 30.0000 🗸 |          |          |
| Two Theta           | [°]       | 60.0000   | 60.0000   |          |          |
| Detector            | [°]       | 30.0000   | 30.0000   |          |          |
| Phi                 | [°]       | 359.9     | 359.9     |          |          |
| Variable rotation   | [/min]    | 0.0       | 10.0 🗸    | 1 🔉      | <b>S</b> |
| AirScatter          |           | Automatic |           | <b>~</b> |          |
| Optics_Primary_Moto | rizedSlit | Slitwidth |           | <b>~</b> |          |
|                     | [mm]      | 0.399     | 0.400 🗸   | 1        |          |

图 7-1 位置 MAN 被加载时仪器和软件的状态

#### 7.2. StartJobs 中无法开始测试

| WI | IZARD | DETECTOR  | COMMANDER | START JOBS | JOBLIST | DA VINCI    | TOOLS     | CONFIGURA | TION  | DB MANAGEMENT | RESULTS | MAN   |
|----|-------|-----------|-----------|------------|---------|-------------|-----------|-----------|-------|---------------|---------|-------|
|    | Valid | Sample Po | osition S | Gample ID  | Ex      | periment Na | me        |           | Resul | t File Name   |         | Scrip |
|    | 8     | 1B02      |           |            |         | 20210721_2  | 20-120_0. | 1s_0.01   | \1.b  | rml           |         |       |
|    | 8     | 1B03      |           |            |         | 20210721_2  | 20-120_0. | 1s_0.01   | \2.b  | rml           |         |       |
| I  | 8     | 1B04      |           |            |         | 20210721_2  | 20-120_0. | 1s_0.01   | \3.b  | rml           | •       |       |

图 7-2 START JOBS 中的 Valid 出错

一般为测试方法与仪器硬件中的索拉狭缝不匹配,START JOBS 中 Valid 一栏为 See .

解决方法:更换仪器中的索拉狭缝或新建一个测试方法;当新建测试方法时,Wizard 自动读取当前硬件配置。

#### 7.3. 强度弱

可能性1:检查电压电流是否设置为40kV/40mA。

可能性 2: 粉末样品过多,衍射信号被样品和自动防散射刀口挡住。

# 8. 更多资料

8.1. EVA 物相分析及衍射数据处理

见光学显微镜控制电脑。

8.2. X 射线单晶衍射仪 - 光源的选择

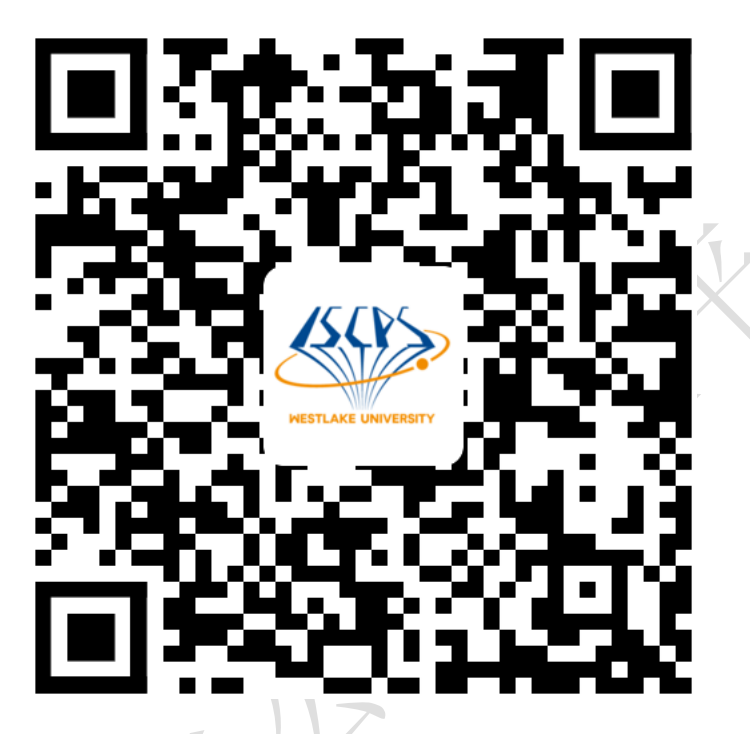

https://iscps.westlake.edu.cn/info/1149/1212.htm

8.3. 多晶 X 射线衍射 - 走近探测器

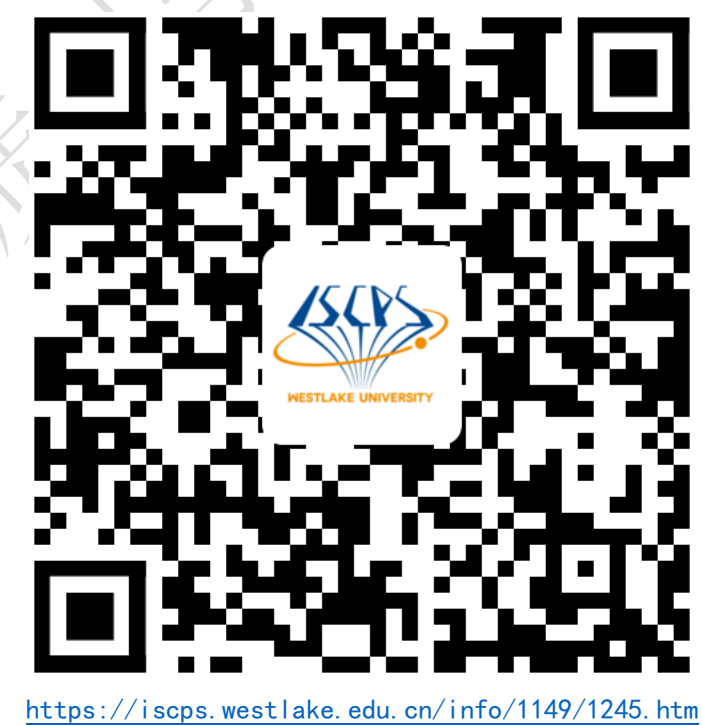

内部文件,请勿随意转发、打印、复印

# 8.4. 多晶 X 射线衍射的样品制备

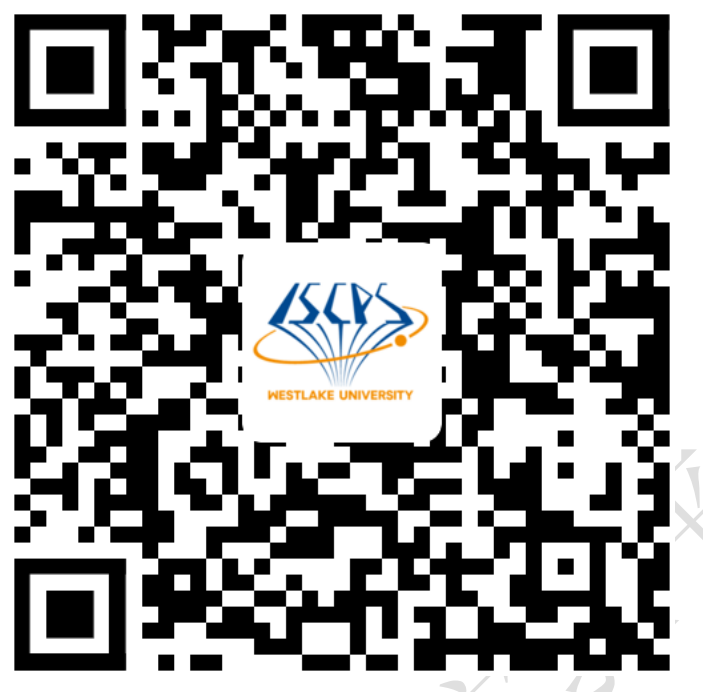

https://iscps.westlake.edu.cn/info/1149/1497.htm

8.5. X 射线衍射仪的光学系统及其应用

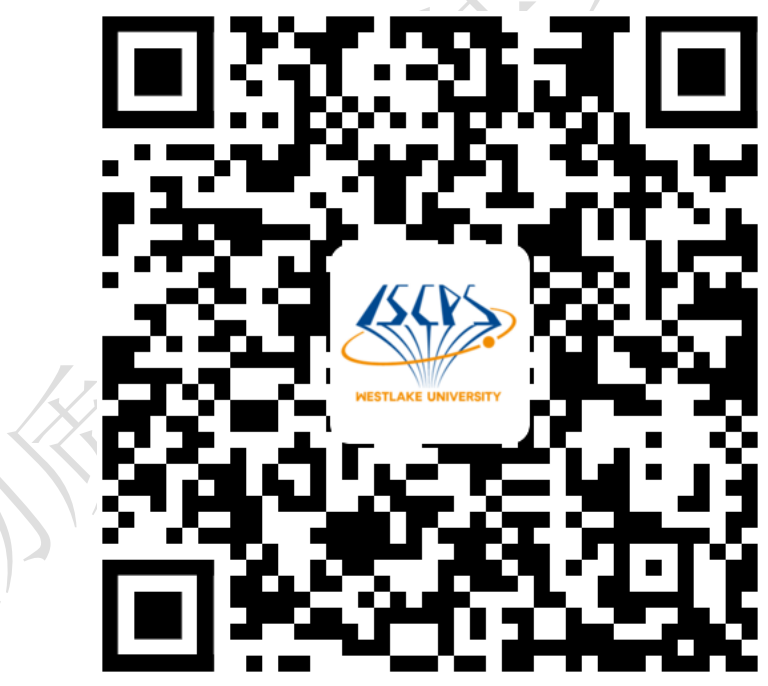

https://iscps.westlake.edu.cn/info/1149/1661.htm

# 8.6. 多晶 XRD 数据收集知多少

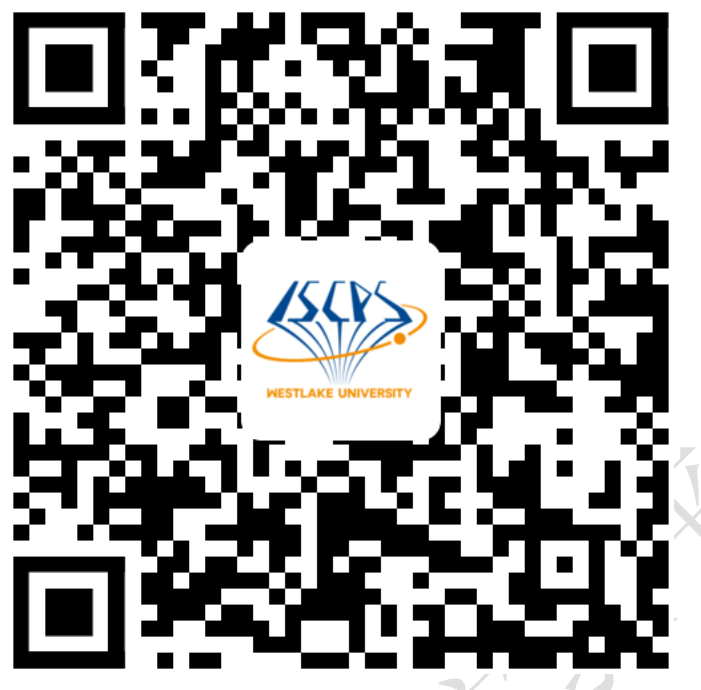

https://iscps.westlake.edu.cn/info/1149/1867.htm

8.7. Rietveld 结构精修基本介绍

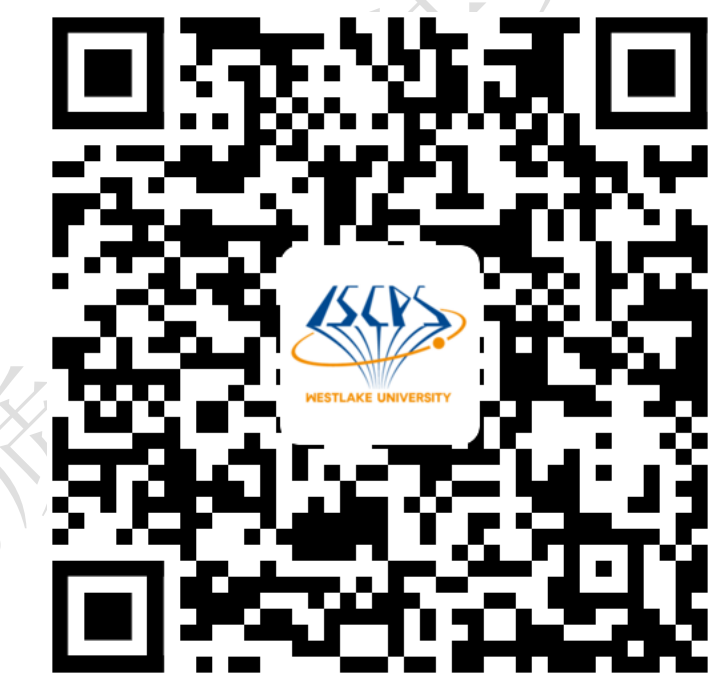

https://iscps.westlake.edu.cn/info/1149/1883.htm

# 9. 相关/支撑性文件

Q/WU FLHR001 文件编写规范

10. 记录

多晶 X 射线衍射仪 Bruker D8 Advance 使用记录表 V1.0(科研实施与公共仪器中心通用版)

Hitter and a second second

|    | 仪器设备使用记录本 |        |      |                    |      |     |     |        |      |    |  |  |  |  |
|----|-----------|--------|------|--------------------|------|-----|-----|--------|------|----|--|--|--|--|
|    |           |        |      | 测试                 | 测试方式 |     | 状态  |        |      |    |  |  |  |  |
| 日期 | 测试人       | 导师(PI) | 测试内容 | 送样     自主       操作 |      | 使用前 | 使用后 | (起止时间) | 联系电话 | 备注 |  |  |  |  |
|    |           |        |      |                    |      |     | ふろ  |        |      |    |  |  |  |  |
|    |           |        |      |                    |      |     |     |        |      |    |  |  |  |  |
|    |           |        |      |                    |      | 2   |     |        |      |    |  |  |  |  |
|    |           |        |      |                    |      | V 7 | 7   |        |      |    |  |  |  |  |
|    |           |        |      |                    |      |     |     |        |      |    |  |  |  |  |
|    |           |        |      |                    |      | X   |     |        |      |    |  |  |  |  |
|    |           |        |      |                    |      |     |     |        |      |    |  |  |  |  |
|    |           |        |      | -V                 |      |     |     |        |      |    |  |  |  |  |
|    |           |        |      |                    |      |     |     |        |      |    |  |  |  |  |
|    |           |        |      |                    |      |     |     |        |      |    |  |  |  |  |
|    |           |        |      |                    |      |     |     |        |      |    |  |  |  |  |
|    |           |        |      |                    |      |     |     |        |      |    |  |  |  |  |
|    |           |        |      |                    |      |     |     |        |      |    |  |  |  |  |
|    |           |        |      |                    |      |     |     |        |      |    |  |  |  |  |
|    |           | Y      | XIZ  |                    |      |     |     |        |      |    |  |  |  |  |

请注意:使用前先检查仪器状况,正常方可操作,一旦测试使用,默认为测试前仪器状况为正常,测试后记得取走样品再关机。紧急联系电话:

内部文件,请勿随意转发、打印、复印